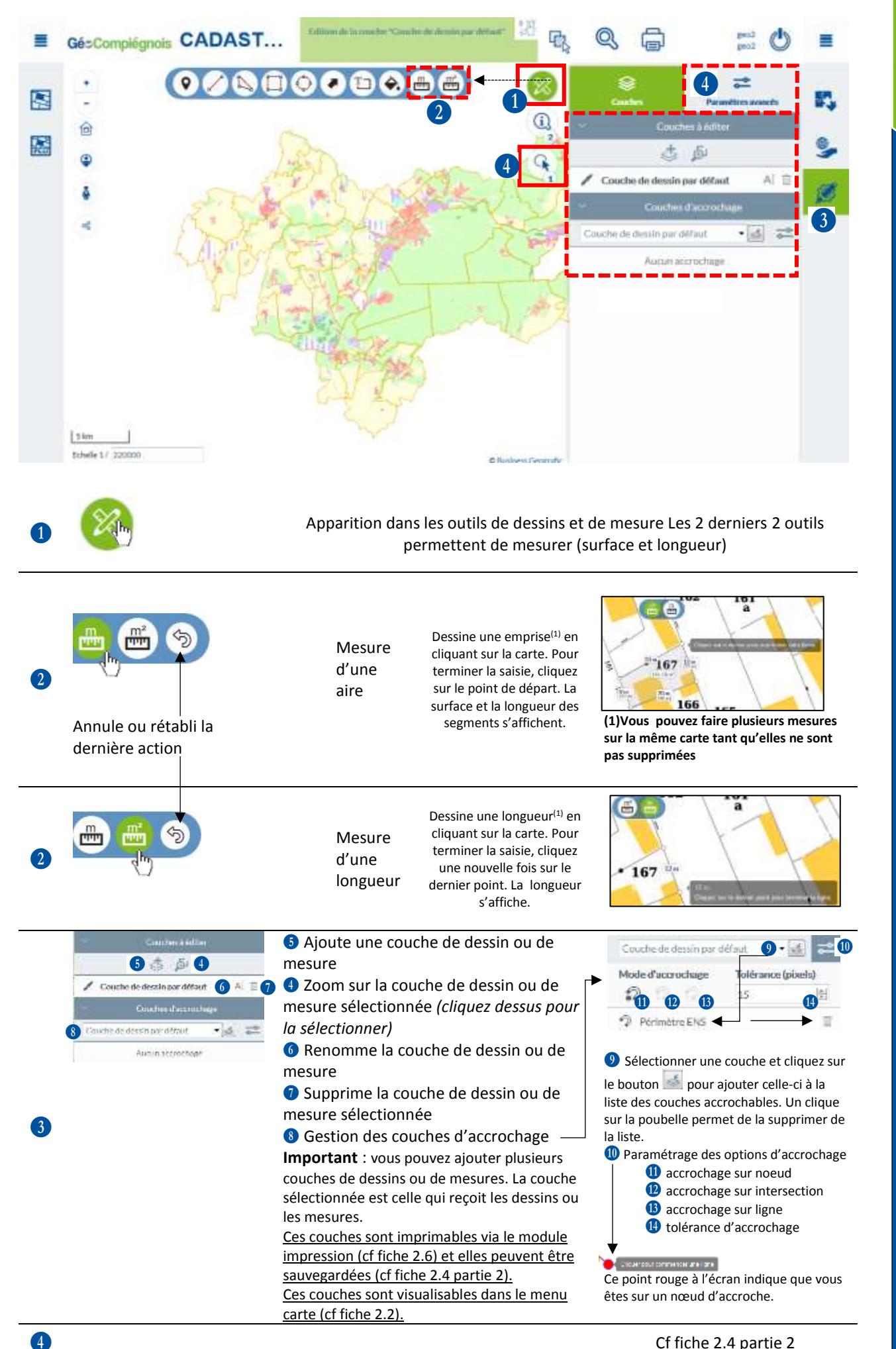

APPLICATION

1/3

Cf fiche 2.4 partie 2

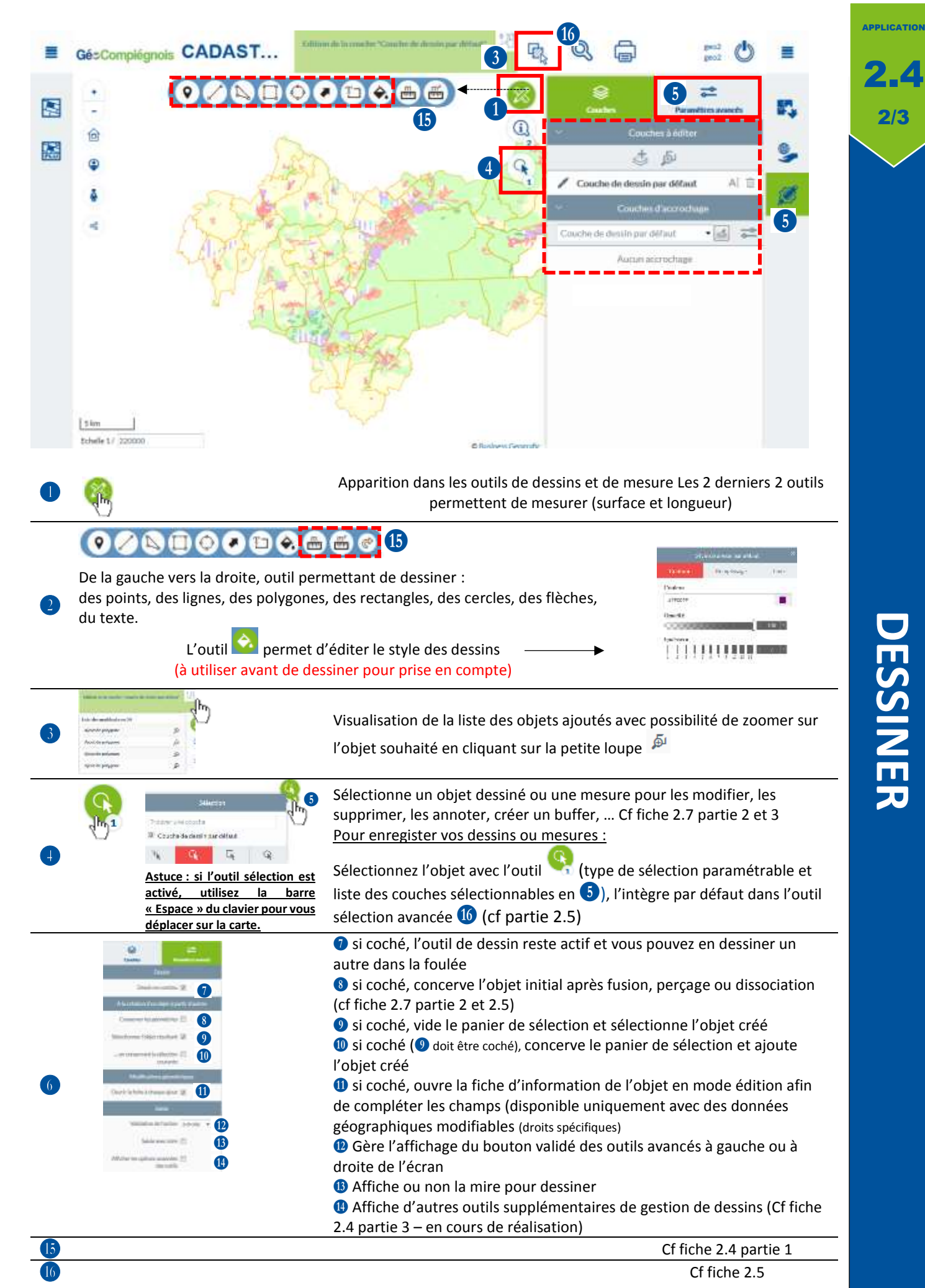

**Gé**cCompiégnois